# ЖҰМЫСТЫ БАСТАУ БОЙЫНША ҚЫСҚАША НҰСҚАУЛЫҚ SENTIERO ADVANCED DIAGNOSTIC ABR

### ҚОСУ/ӨШІРУ, ҚҰРЫЛҒЫНЫҢ ҚУАТЫ

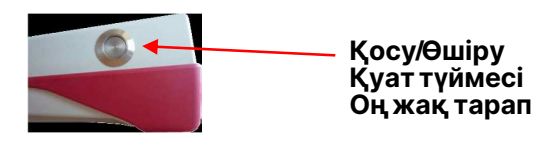

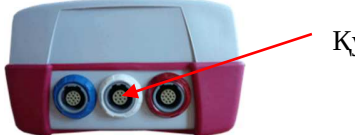

Қуат қосқышы

## БАСТАУ МЕНЮСІ

### Ескерту: бұл экран (тест параметрлері) сіздің параметрлеріңізге байланысты өзгеше болуы мүмкін

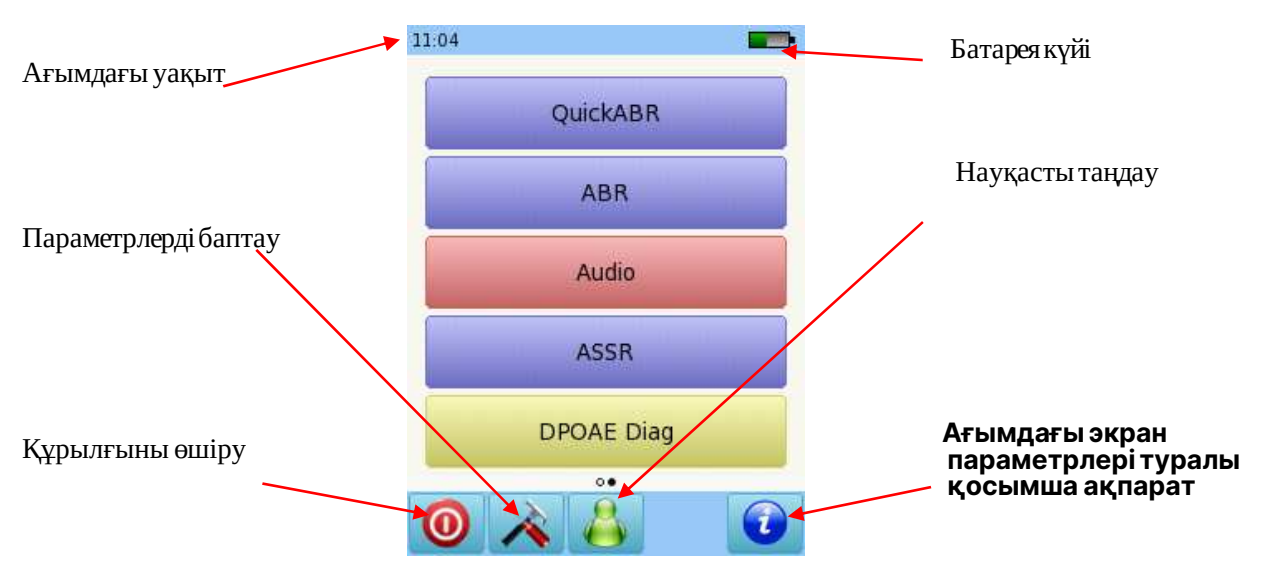

### МИ САБАҒЫНЫҢ ЕСТУ ЖАУАБЫН ДИАГНОСТИКАЛАУ (ABR)

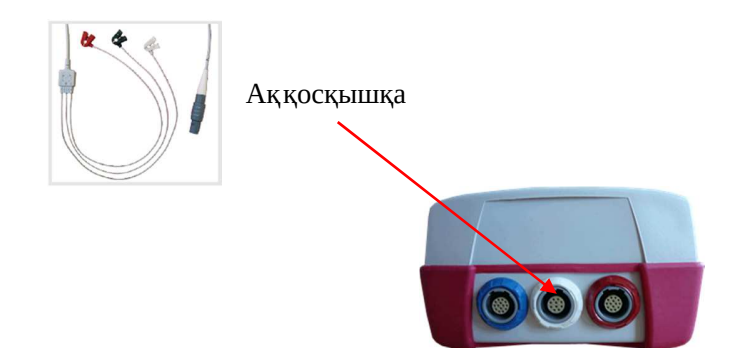

PATH MEDICAL

Page 1 of 9

Электрод кабелі

Преобразовательді тиісті қосқышқа қосыңыз:

Құлаққаптар немесе құлаққа салынатын құрылғылар: көк қосқыш Зонд: қызыл қосқыш Бинауральды тестілеуге арналған екінші зонд: көк қосқыш Сүйек осцилляторы: қызыл қосқыш Науқастың терісін тазартып, электрод жапсырмаларын орналастырыңыз. Қысқыштарды тиісті орындарға қосыңыз. Ұсынылатын орнату.

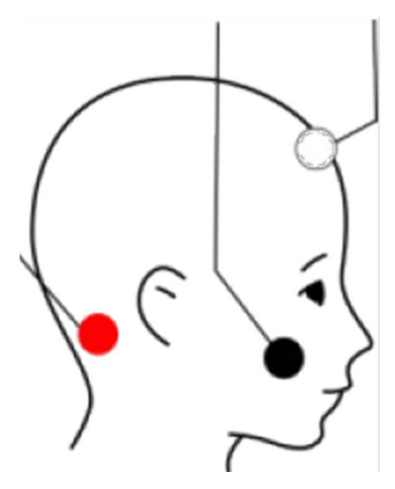

Ақ: маңдай Қара: бет (щека) Қызыл: самай сүйегінің емізік тәрізді өсіндісі

Бинауральды тестілеу үшін Қызыл электродты желкеге орналастырыңыз.

Егер сіз құлаққа арналған зонд немесе құлаққа салынатын наушниктер қолдансаңыз, құлақ арнасына сай келетін өлшемді таңдап, оны зондтың ұшына бекітіңіз. Зондты құлаққа орналастырып, құлақ қаптамасының құлақ арнасына тығыз орналасқанына көз жеткізіңіз.

Егер сіз қарапайым наушниктер қолдансаңыз, оларды құлаққа киіңіз.

ABR таңдаңыз.

Қолданғыңыз келетін хаттаманы таңдаңыз. Параметрлерді өзгерту үшін алдын ала орнатулардың бірін таңдап, содан кейін беттің төменгі бөлігіндегі құралдар түймесін басыңыз.

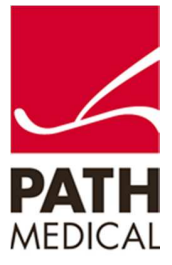

# ЖҰМЫСТЫ БАСТАУ БОЙЫНША ҚЫСҚАША НҰСҚАУЛЫҚ SENTIERO ADVANCED DIAGNOSTIC ABR

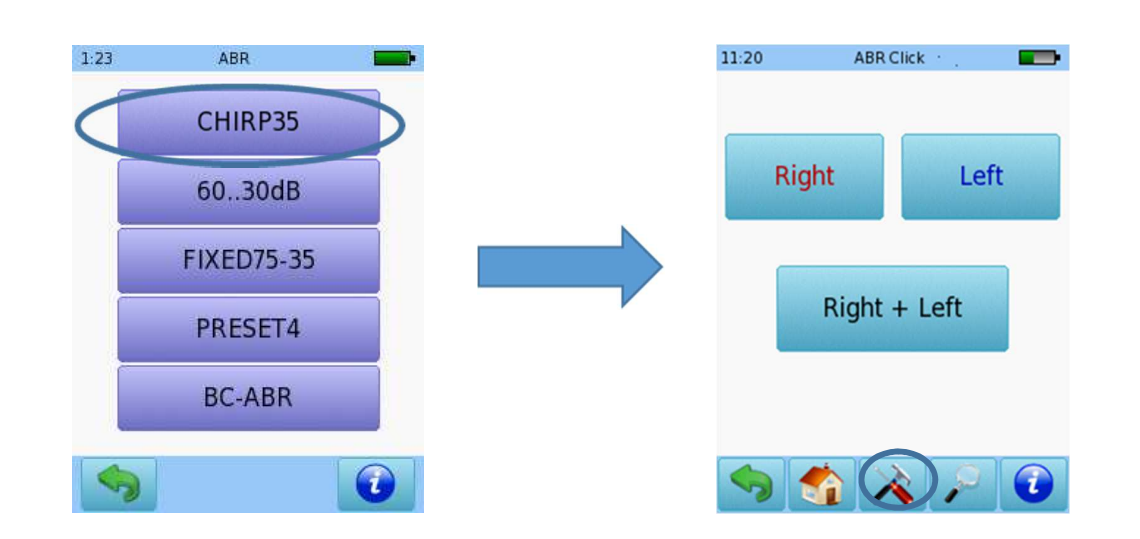

#### ТЕСТ ПАРАМЕТРЛЕРІН БАПТАУ

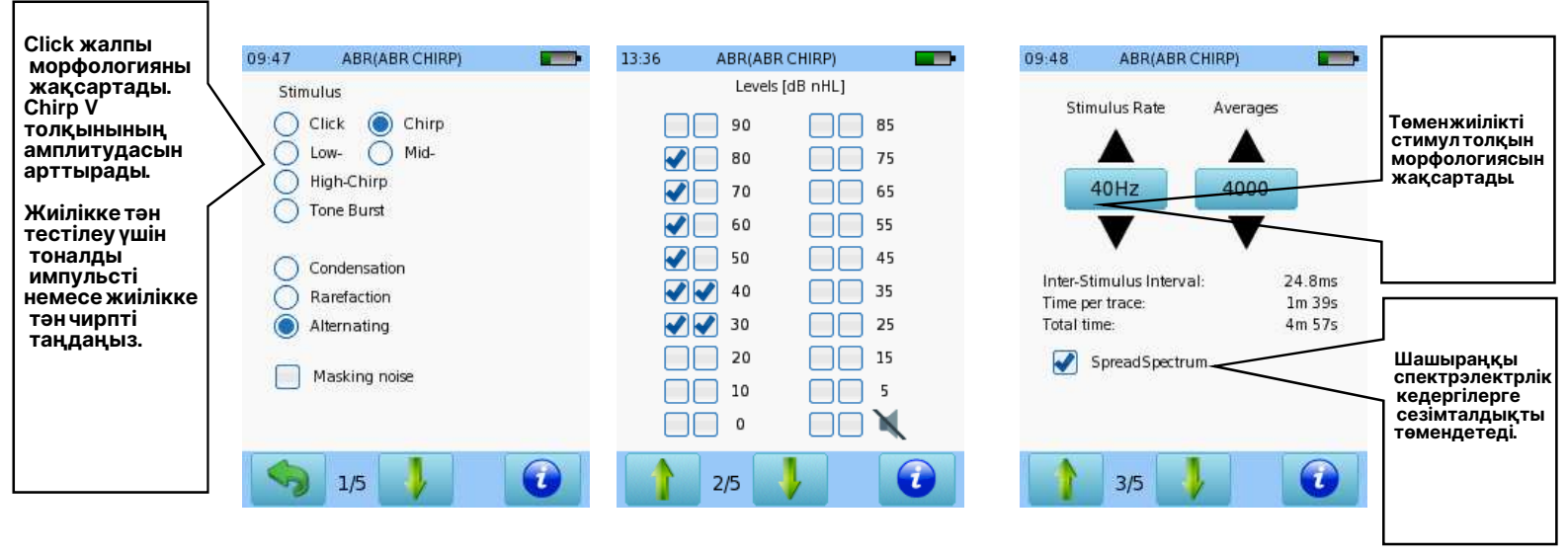

Стимул түрі меноның полярлығын

таңдаңыз. Маскировкашуытек моноуральдытестілеу үшінқолжетімді. 8 деңгейге дейін таңдаңыз.

Тестілеу үшін қарқындылық деңгейін таңдаңыз. Жауаптың қайталанатындығын растау үшін деңгейін қайта орындаңыз. Стимуляция жиілігің орташамәннің максималды санын және SpreadSpectrum қолдануын таңдаңыз.

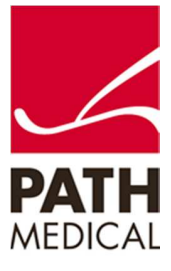

## Жылдам іске қосу бойынша қысқаша нұсқаулық SENTIERO ADVANCED DIAGNOSTIC ABR

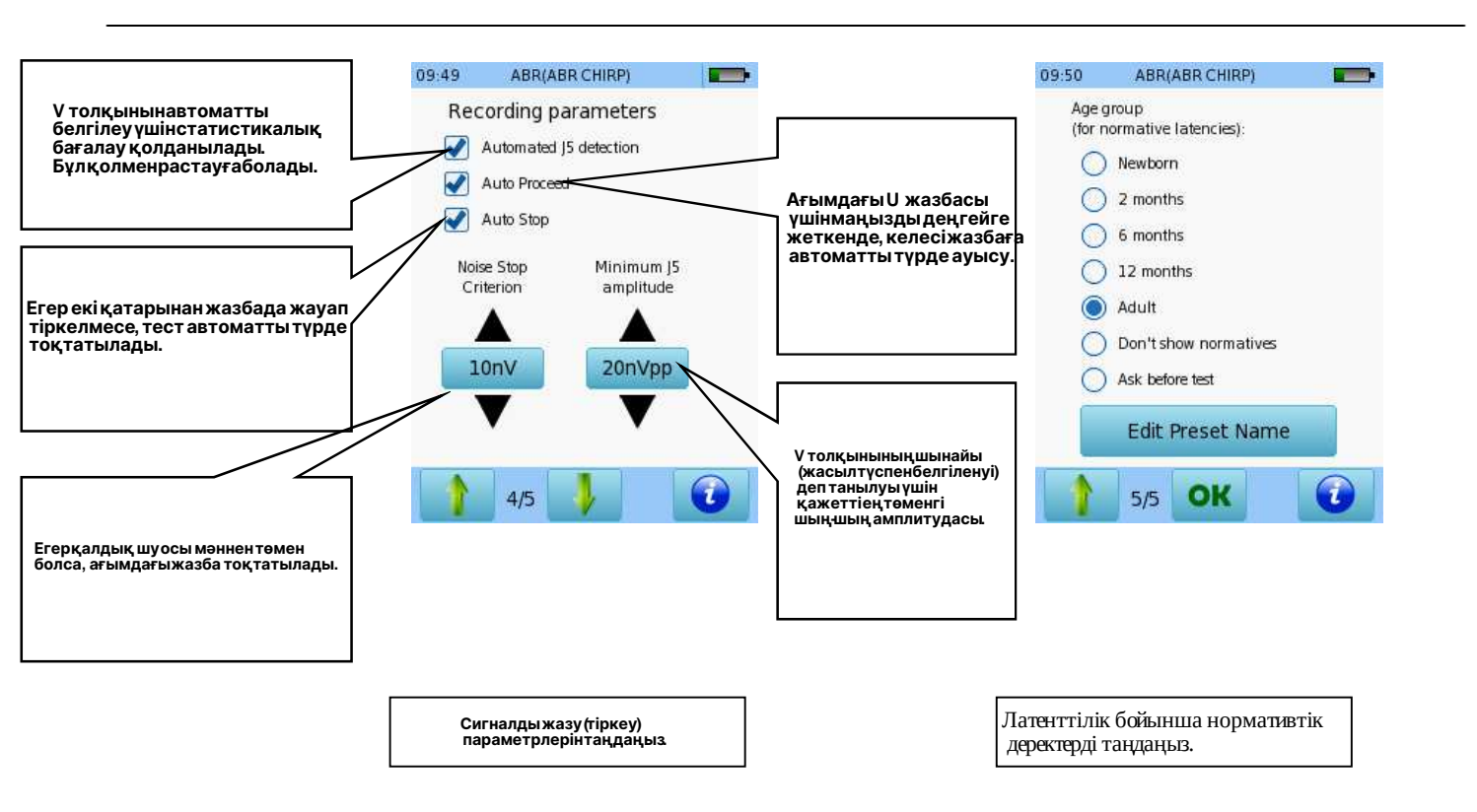

Тексерілетін құлақты таңдаңыз: «Оң» немесе «Сол» түймесін басыңыз, немесе бинауральды тестілеу үшін «Оң + Сол» түймесін таңдаңыз. Бинауральды тестілеу тек құлаққаптар, кірістірілетін телефондары немесе екі құлақ зондтары қосылған кезде қолжетімді.

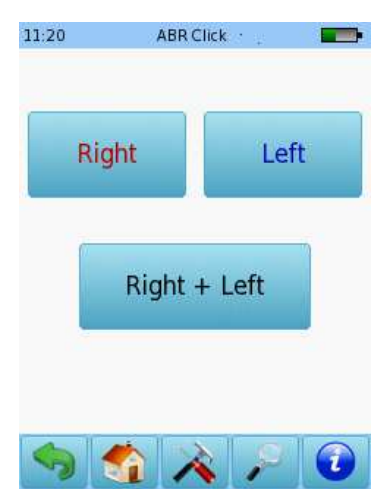

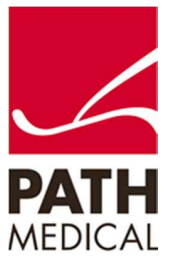

100800-17\_Sentiero Advanced ABR diagnostic Quick Start Guide\_Rev 1

#### ҚЫСҚАШАНҰСҚАУЛЫҚ SENTIERO ADVANCED ДИАГНОСТИКА ABR

Өлшеудібастамас бұрын импеданс тексеріледі Егеримпеданс 6 кОмнантөменболса, «Старт» түймесібелсендіболады. Тесті автоматты түрде бастау үшін импедансты4 кОмнантөмендеңгейге орнатуға болады. Егеримпеданс 6 кОмнанжоғары бірақ 12 кОмнантөменболса, «Өткізу» түймесіқолжетімдіболады. Ең жақсы тест нәтижелеріне қолжеткізу үшін импеданстың 6 кОмнантөменболуы ұсынылады.

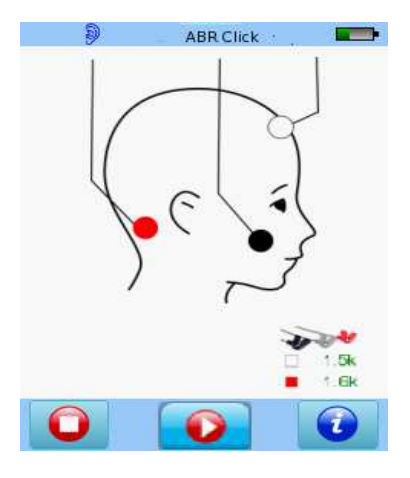

Егер құлақ зондын қолдансаңыз, калибрлеу импедансты тексерумен бірге орындалады. Құрылғының параметрлерінде қарапайым немесе сараптамалық (эксперттік) калибрлеу режимін таңдауға болады

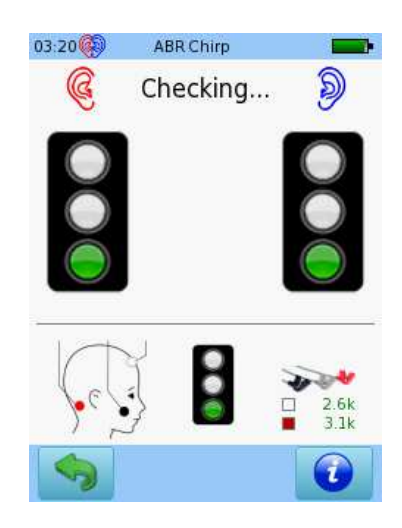

Қарапайым калибрлеу режимі

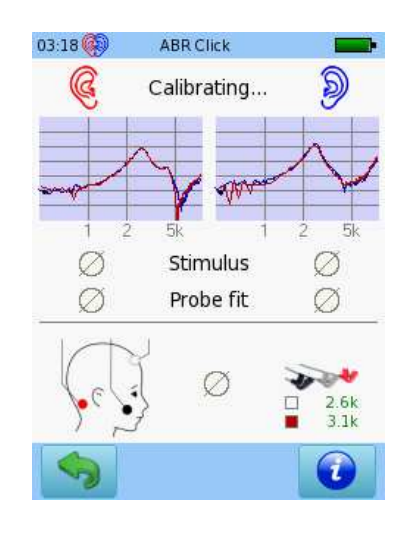

Сараптамалық калибрлеу режимі

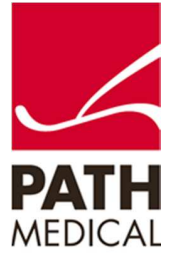

100800-17\_Sentiero Advanced ABR diagnostic Quick Start Guide\_Rev 1

# Қысқаша нұсқаулық SENTIERO ADVANCED Диагностика ABR

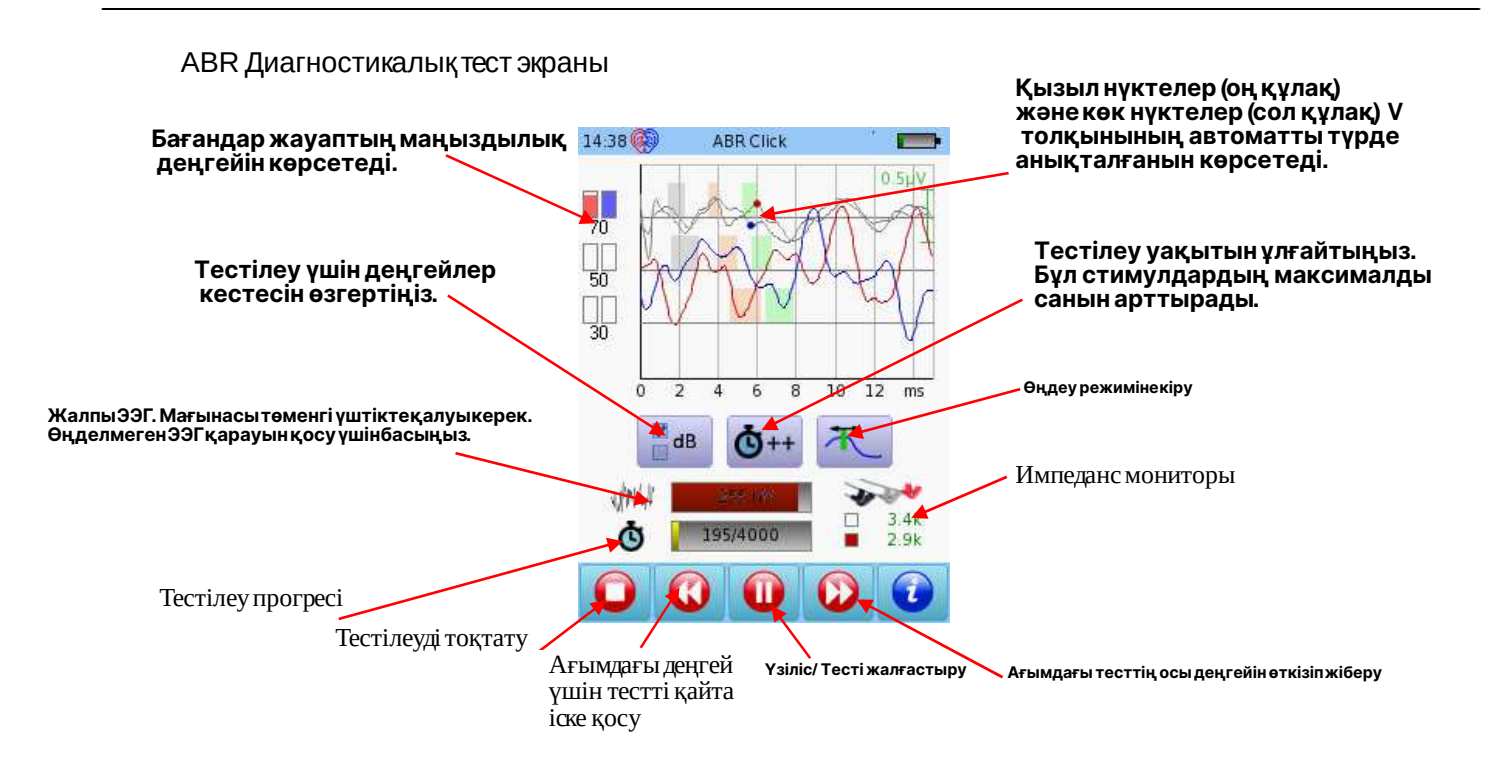

Тест кезінде параметрлерді интерактивті өзгерту қолжетімді

| 03:21 | ABR C | nirp | -  |
|-------|-------|------|----|
|       | 90    |      | 85 |
|       | 80    |      | 75 |
|       | 70    |      | 65 |
|       | 60    |      | 55 |
|       | 50    |      | 45 |
|       | 40    |      | 35 |
|       | 30    |      | 25 |
|       | 20    |      | 15 |
|       | 10    |      | 5  |
|       | 0     |      | X  |
|       | 0     | к    |    |

Тест кезінде қарқындылық деңгейлерін өзгерту

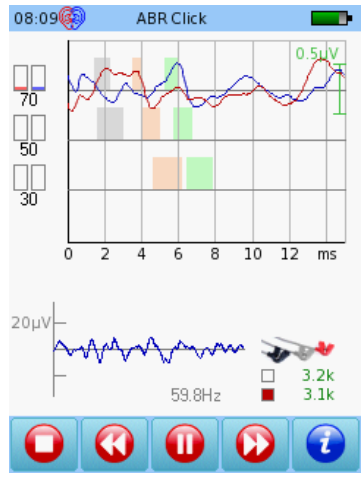

Тесткезінде өңделмеген ЭЭГні қарау

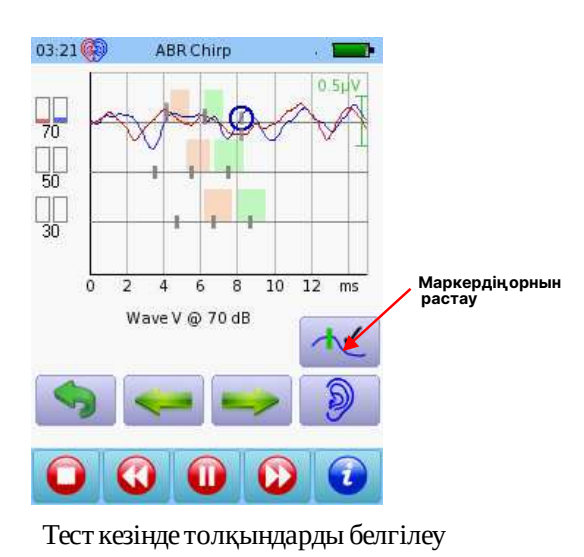

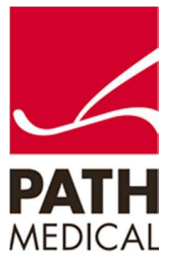

Т

# Қысқаша нұсқаулық SENTIERO ADVANCED Диагностикалық ABR

#### Диагностикалық ABR тестінің нәтижелері

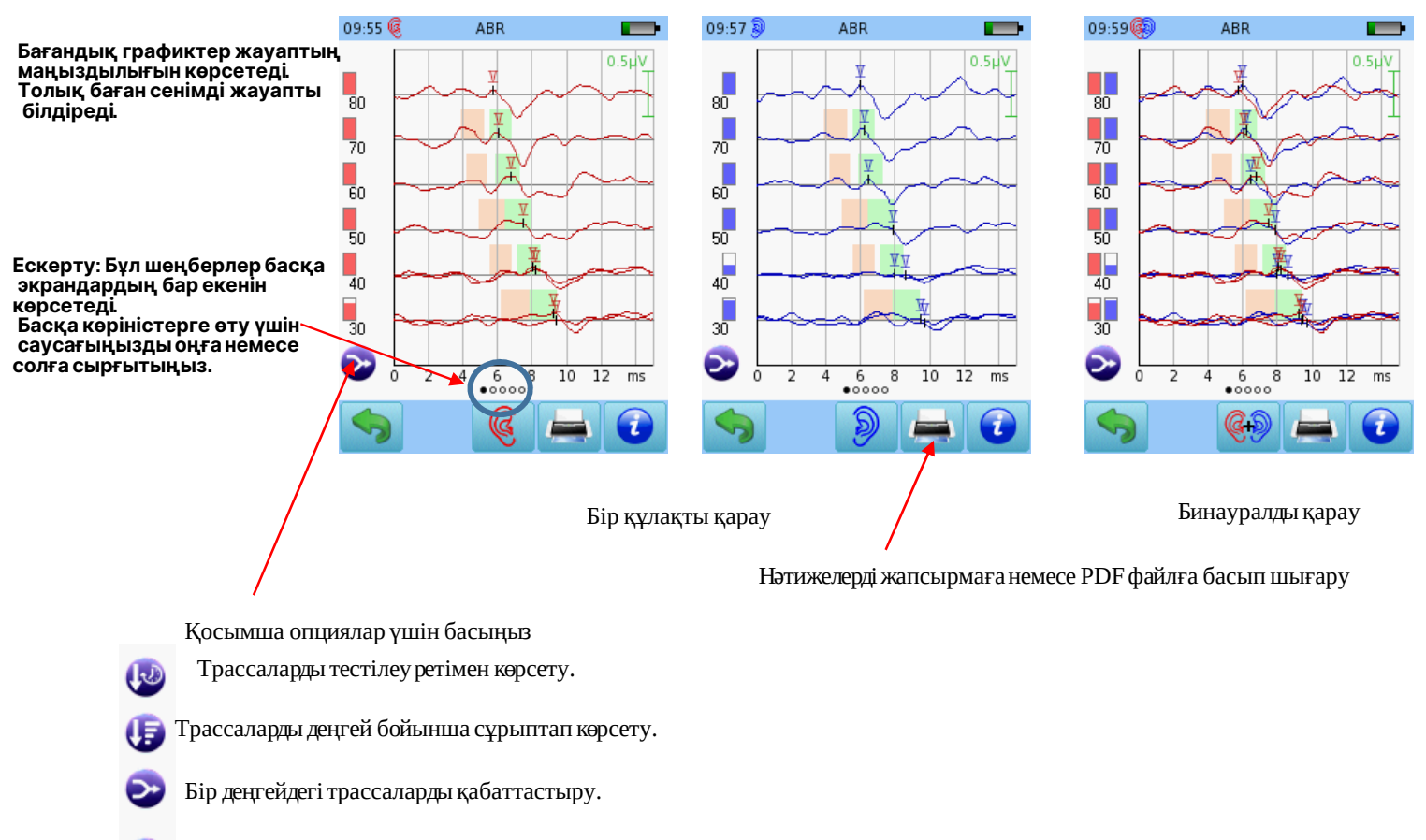

Σы

Бір деңгей үшін қорытындыланған трассаларды көрсету.

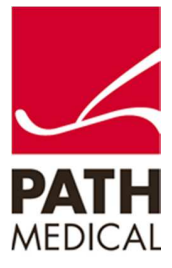

Page 7 of 9

Қысқаша нұсқаулық SENTIERO ADVANCED ABR диагностикасы

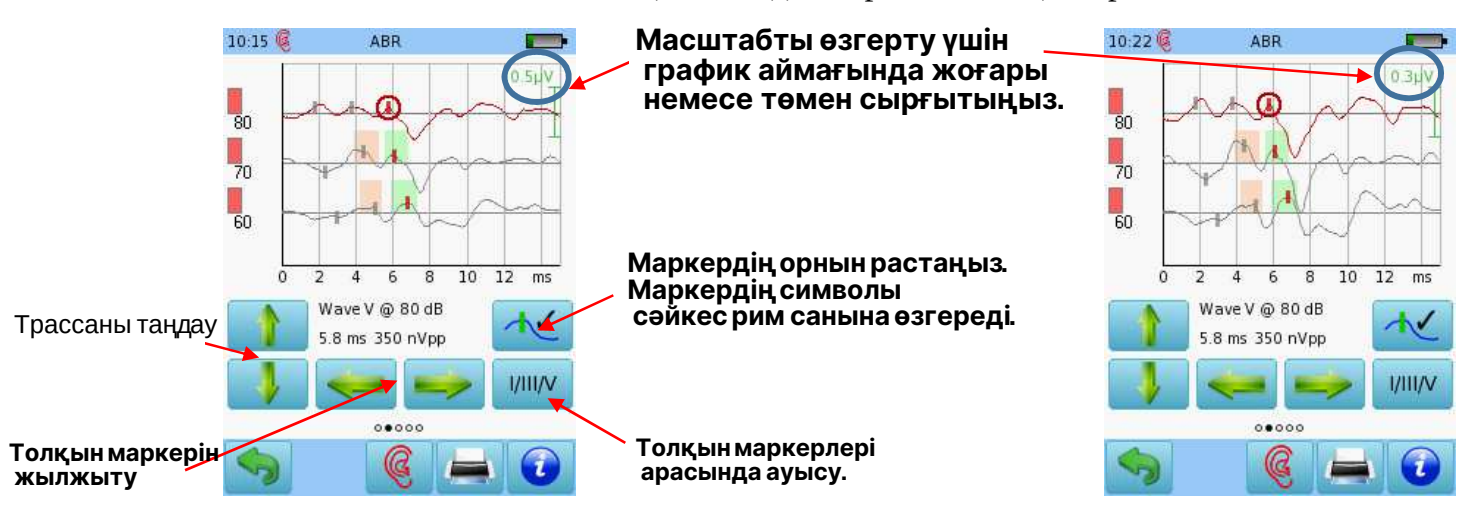

### Тесттен кейін қолжетімді интерактивті опциялар

Тестаяқталғаннанкейін толқындардыбелгілеу.

Латенттіліктің қарқындылыққа тәуелділікграфигі.

| 15:18 🍕                                                          | A                                                                      | BR                                                                   | -                                                                 | 10:31 🛞                                                        |
|------------------------------------------------------------------|------------------------------------------------------------------------|----------------------------------------------------------------------|-------------------------------------------------------------------|----------------------------------------------------------------|
| Latencies<br>1<br>70 2.0<br>60 2.9<br>50 3.6<br>40 4.1<br>30 5.3 | i [ms]<br>III V<br>4.2 6.4<br>5.0 6.9<br>5.8 7.6<br>6.3 8.2<br>7.4 9.4 | IPL I-III I-V<br>2.2 4.4<br>2.1 4.0<br>2.2 4.0<br>2.2 4.1<br>2.1 4.1 | III-V nVpp<br>2.2 346<br>1.9 214<br>1.8 252<br>1.9 245<br>2.0 212 | Interaura<br>1<br>80 -<br>60 -<br>50 -<br>40 -<br>30 -<br>30 - |
| Impec<br>70 1.9k<br>60 1.9k<br>50 1.9k<br>40 1.9k<br>30 1.9k     | dance<br>1.9k<br>1.9k<br>1.9k<br>1.9k<br>1.9k<br>1.9k                  | Averages<br>9010<br>11979<br>14995<br>9795<br>8078                   | Noise<br>35 nV<br>23 nV<br>18 nV<br>21 nV<br>18 nV                |                                                                |
| 6                                                                | OV                                                                     |                                                                      |                                                                   | 6                                                              |

🥱 ок 🎯 🚍 🕡

Сандықмәндер кестелікформатта көрсетіледі

|    | 1  | 111  | V    | 1-11) | I-V  | III-V |
|----|----|------|------|-------|------|-------|
| 80 | ÷. | 19   | 0.2  |       | •    | -     |
| 70 | 2  | S2   | 0.2  |       | -    | -     |
| 60 | 87 | 65   | -0.3 |       | 52   | (7)   |
| 50 | 8  | - 88 | 0.4  |       | 8    | 18    |
| 40 | 2  | 22   | 0.4  | 250   | -2   | ~     |
| 40 | 37 | 35   | -0.1 | 125   | 33   | 5     |
| 30 | 8  | 87   | 0.2  | 199   | 1    | 3     |
| 30 | -  |      | 0.3  | -     | -    | 22    |
|    |    |      |      |       |      |       |
|    |    |      | 0    | 0000  |      |       |
| 0  |    |      | 6    | 2.0   | 101- |       |

Бинауралды тестілеукезіндегі екі құлақарасындағы айырмашылық.

ABR

Options Auto Proceed Age group(for normative latencies): Adult Total time: 15:02

Chirp, Alternating

Жақындату немесе алыстату.

ABR

1000

i

10:33

Transducer insert Averages 6000 Stimulus Rate 40 Hz Stimulus

-

Тестілеу шарттары.

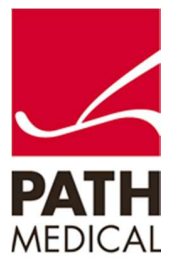

# Краткое руководство SENTIERO ADVANCED Диагностика ABR

#### **Quick Guide Information**

 Дата выпуска:
 2017-01-12

 Редакция:
 01

 Действительно с:
 Firmware Rev. 2.1, Mira PC Software Rev. 1.6.4

 Применимо к:
 Model: SOH100360, web descriptions SOH06, SOH07, SOH08 and SOH09

Все упомянутые элементы, продукты, бренды и товарные знаки зарегистрированы или принадлежат указанным компаниям.

Вся информация, иллюстрации и технические характеристики, представленные в данном руководстве, основаны на последних доступных данных о продукте на момент публикации. РАТН MEDICAL оставляет за собой право вносить изменения в любое время без предварительного уведомления.

Обратите внимание, что не все продукты, представленные на нашем веб-сайте или в рекламных материалах, доступны во всех регионах. Для получения дополнительной информации свяжитесь с вашим местным дистрибьютором или PATH MEDICAL.

Актуальная редакция «Краткого руководства» доступна онлайн по адресу: www.pathme.de/download.

Возможны ошибки и опущения.

Уведомление об авторских правах

Никакая часть данного руководства не может быть воспроизведена, переведена, сохранена или передана в любой форме и любыми средствами — электронными, механическими, копированием, записью или иными способами — без предварительного письменного согласия РАТН MEDICAL GmbH. PATH MEDICAL GmbH Landsberger Straße 6

© 2016 PATH MEDICAL GmbH

Tel.: +49 89 800 76 502 Fax: +49 89 800 76 503

PATH MEDICAL GmbH Landsberger Straße 65 82110 Germering Germany Internet: www.pathme.de

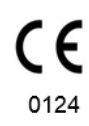

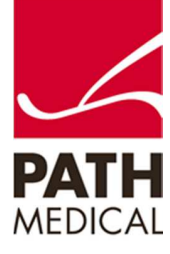

100800-17\_Sentiero Advanced ABR diagnostic Quick Start Guide\_Rev 1